## Troubleshooting Errors when using the Online Interpretation Service

Last Modified on 10/17/2019 2:46 pm PDT

This support guide will troubleshoot errors when trying to send an exam through the Online Interpretation Service.

## Table of Contents:

- 1. Verify Online Services are Enabled
- 2. Verify There are no Special Characters in the "Patient Name" field

## Verify Online Service are Enabled

Make sure that your software is setup to allow online services:

1. In the software menu, click Setup > Settings > General

| 簓 MyoVision (tm) |             |              |          |     |                       |   |      |                            |
|------------------|-------------|--------------|----------|-----|-----------------------|---|------|----------------------------|
| File View        | Patient     | Exam         | Protocol | Set | up Help               |   |      |                            |
|                  | <u>مث</u> م | $\bigotimes$ | ক্রি     |     | Doctor Information    |   |      |                            |
| Print            | Open        | Close        | Backup   |     | Database<br>Calibrate |   | uick | Training                   |
|                  |             |              |          |     |                       |   |      |                            |
|                  |             |              |          |     | Settings              | - |      | General                    |
|                  |             |              |          |     | Reports               | - | 1    | Devices 6                  |
|                  |             |              |          |     | Language              |   |      | Pair Device \ Check Status |
|                  |             |              |          |     |                       |   |      | VisionPort                 |

2. Confirm the checkbox next to "Check for and use internet services if available" is checked. Click OK.

| General Setup                                                                                         | x |
|----------------------------------------------------------------------------------------------------|---|
| Show training prompt on startup  Remember last patient  Cancel                                        |   |
| Check for and use internet services if available                                                      |   |
| <ul> <li>Load libraries on program startup</li> <li>Show enhanced Patient Exam information</li> </ul> |   |
| Mute MyoVision Software sounds     Display Battery Voltage in Device Status                           |   |

## <u>Verify there are no special characters in the "Patient Name" field</u>

Verify there are no special characters entered into the "Patient Name" field, i.e. no quotation marks ("). Only letters and numbers are aloud in this field. Once verified, the exam should properly send.

| Exam Interpretation Information ×                                          |                    |                                        |  |  |  |  |  |  |  |
|----------------------------------------------------------------------------|--------------------|----------------------------------------|--|--|--|--|--|--|--|
| Practitioner Information: —<br>*Last Name:                                 | First Name:        | Patient Name:<br>"Name_! "Name_!       |  |  |  |  |  |  |  |
| Contact phone number:                                                      |                    | Patient ID: Gender: female             |  |  |  |  |  |  |  |
| *Email address used to rec<br>report:                                      | eive the completed | Exam Date:<br>Nov 22, 2014 04:38:33 PM |  |  |  |  |  |  |  |
| Indicates required user input.     Save Practitioner Information     Clear |                    |                                        |  |  |  |  |  |  |  |
| Exception                                                                  |                    | Add Note Cancel Send                   |  |  |  |  |  |  |  |

Click Here to learn how to edit the "Patient Name" field.

If you are still receiving errors when sending your report, please contact technical support (800) 969-6961 x2 - support@myovision.com